## **Change Time Type (Full and Part Time Status)**

The move from full to part time status involves making changes in three places in Workday: the **position**, the **job** and the **work schedule** (completed by the manager). All three of these processes must be complete in order for the status to ensure pay calculations and other processes are correct.

#### **Edit Position**

First, use the Edit Position business process to change the Time Type of the Position

1. To get **started**, first search 'edit position' using the Workday search bar. From the search results, click **Edit Position**.

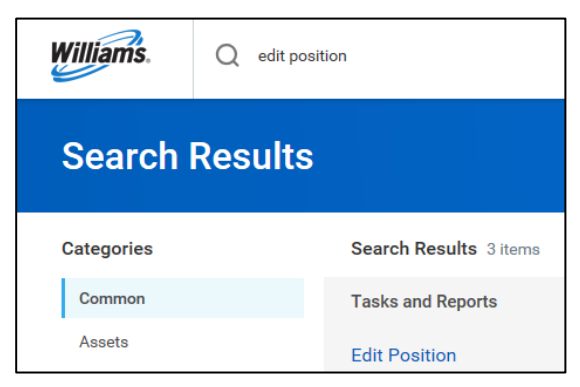

2. From the Position dropdown, select the Position to edit.

| Edit Position |                                 |   |  |  |  |
|---------------|---------------------------------|---|--|--|--|
| Position *    | search<br>← Positions I Support | ≣ |  |  |  |
|               | Barge Supervisor Sr -<br>Billy  | ^ |  |  |  |

 Enter the desired Effective Date of the position change. Ensure the effective date aligns with the beginning of a pay period. You will use this same date in the Change Job section of the process below.

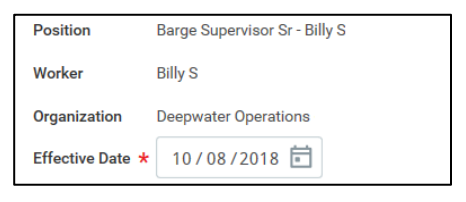

4. Under Reason, select Edit Position, then either Change Position Details.

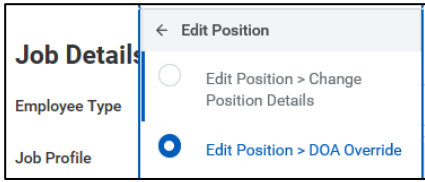

5. Under Job Details, edit the Time Type and Scheduled Weekly Hours as required. Do not modify the Default Weekly Hours.

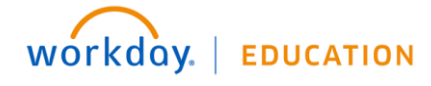

Rev 03/29/2019

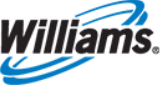

# **Full and Part Time Change Status**

| Time Type *            | searc      | h :≣      |
|------------------------|------------|-----------|
| Location *             | 0          | Full time |
| Pay Rate Type          | $\bigcirc$ | Part time |
| Scheduled Weekly Hours | 40         |           |

After submittal, the first- and second-level leaders are required to approve.

### **Change Job**

6. Search for the employee with the status change using the Workday search bar.

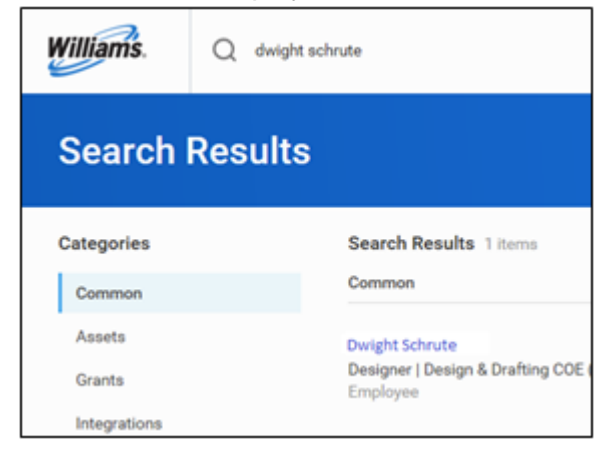

7. Using related actions, click Job Change, then Transfer, Promote or Change Job.

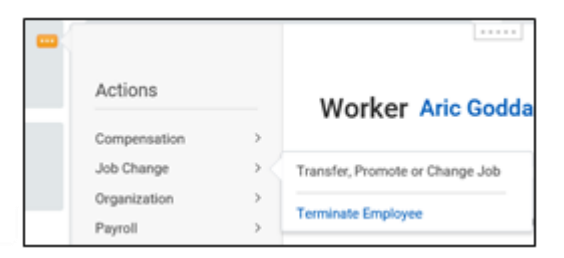

This will bring you to the **Change Job** process. Use the edit icon *logical to edit the designated fields*.

- 8. First enter the Start Details. The first date of the next pay period will default as the effective date of the change, and this date should make the date the position was edited in step #3. Indicate that you are making this change due to Data Changes > Change Job Details.
- 9. The other details on this page will autofill, however you can adjust as necessary. Click **Start** to begin the Job Change process.

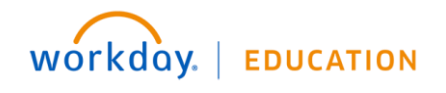

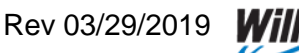

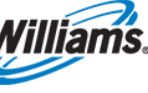

On the Location panel:

10. Ensure the Scheduled Weekly Hours field is correct.

|                              | Location ~ |   |
|------------------------------|------------|---|
|                              |            | 0 |
| Location Details             |            |   |
| Location *<br>VA Appomattox  | 0          | ۶ |
| Scheduled Weekly Hours<br>20 |            |   |
| Work Shift                   |            |   |
|                              |            |   |

On the Compensation panel:

**11.** Edit the **Assignment Details** to reflect the correct salary amount. This salary amount should be the validated pay change resulting from the time status change; for example, it may be 50% of full-time salary. Please work with HRBP to ensure amounts are calculated correctly.

| Salary                                                                |   |
|-----------------------------------------------------------------------|---|
| Assignment Details<br>• 38,243.00 USD Annual was 76,484.95 USD Annual | × |
| Plan Name<br>Salary Plan                                              |   |
| Effective Date                                                        |   |
| • 03/16/2019 was 02/23/2019                                           |   |
| Add                                                                   |   |

**12.** When changes are complete, click **Submit**. Depending on initiator, approval will go to the HRBP or the first-level leader.

### **Assign Work Schedule**

**13.** It is critical that the leader also set up a revised schedule in order for payroll to process correctly. Direct the leader to the **Assign Work Schedule** QRG on the <u>Workday support site</u>.

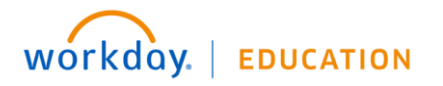

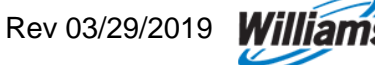